## ACURA/HONDA ODMD BROWN NAVIGATION SYSTEM:

Important screens for troubleshooting:

- 1) SYSTEM/DEVICE INFORMATION SCREEN (get a current screen not the one retrieved prior to installation)
- Turn on ignition and allow navigation system to complete start-up sequence
- Press the SETTINGS button
- Select SYSTEM SETTINGS
- Select OTHER
- Select SYSTEM/DEVICE INFORMATION on the navigation screen
- Take a picture of this screen
- 2) DIAGNOSTIC VERSION SCREEN (depending on model year of system buttons are different see 2 options below)\*
  - A) For Model Years 2017 and newer:
    - Press the following buttons all at the same time for about 5 seconds:
      <Info> <Settings> and <Back>
    - Select: 'Detailed Information & Settings'
    - Select: 'Version Information' Press OK
    - Take a picture of this screen
  - B) For Model Years 2016 and older\*:
    - Press the following buttons all at the same time for about 5 seconds:
      <Navi> <Menu> and <Back>
    - Select: 'Detailed Information & Settings'
    - Select: 'Version Information' Press OK
    - Take a picture of this screen

\*If system has no MENU button – then follow Option A.

\*If you can't get the option to work that matches your model year – try the other option